## Google Classroom でクラスに参加する方法(iPhone 版)

- Classroom アプリをダウンロードする
- ① ホーム画面の「App Store」を選択します。
- ② 検索欄に「classroom」と入力して検索すると、一番上に「Google Classroom」が表示されます。
- ③ 「Google Classroom」に入り、「入手」を選択します。

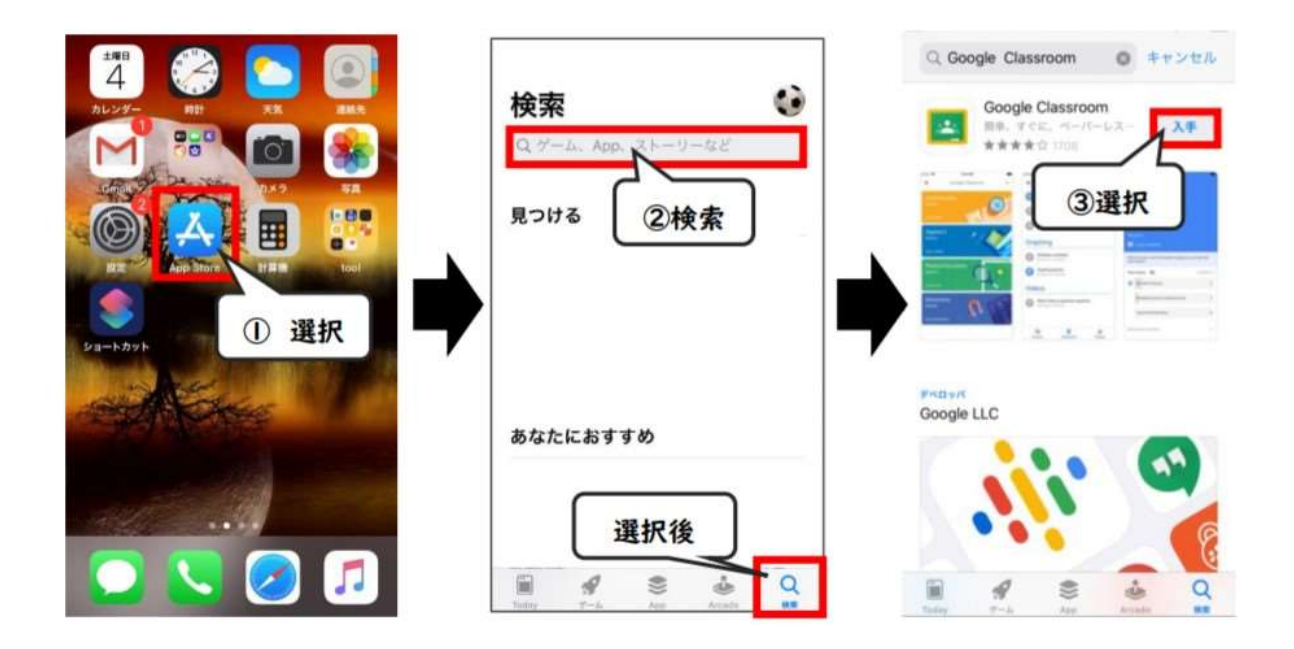

- ④ 「インストール」を選択します。
- ⑤ iPhoneのパスワードを入力します(指紋認証の場合もあります)。認証されると、アプリのインストールが始まります。

※同様の検索方法で、「Google Meet」も必ずインストールしてください。

⑥ インストールが終了するとホーム画面に現れる「Classroom」のアイコンを選択します。

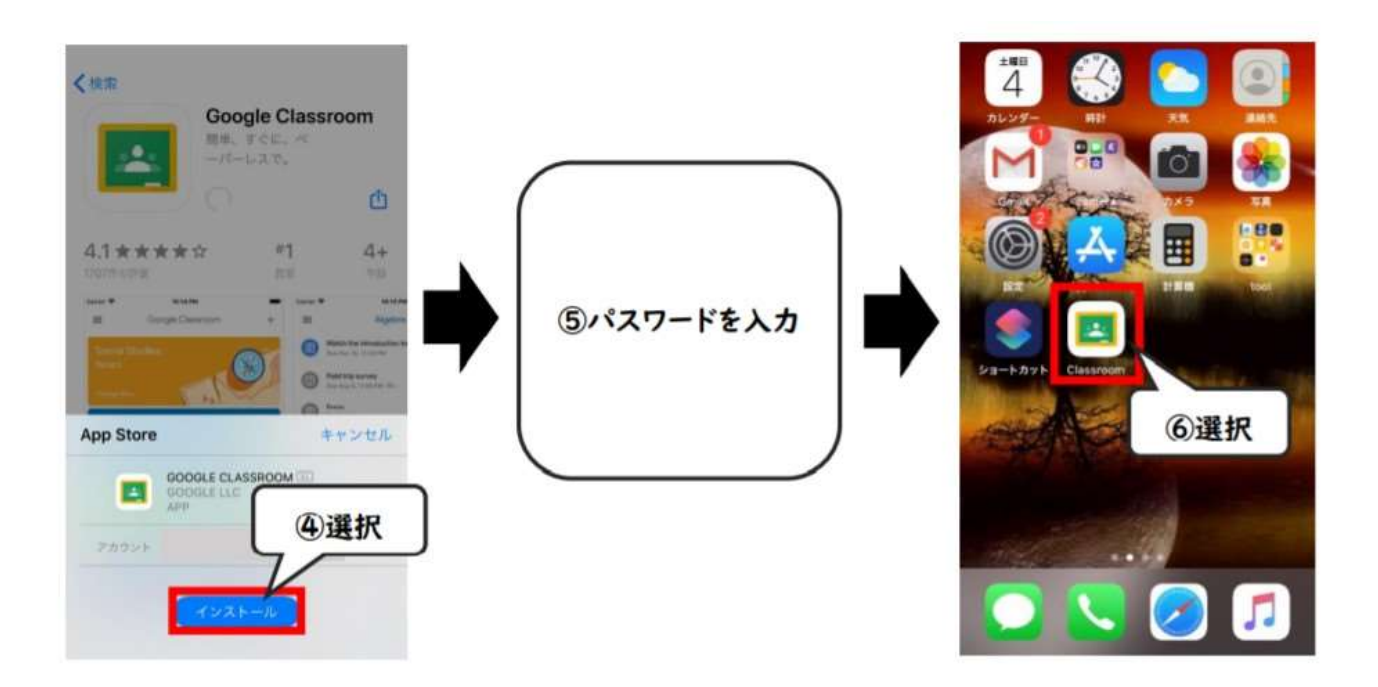

最初の画面で「使用する」を選択します。

- 「アカウントの選択」画面が表示されるので、「別のアカウントを追加」を選択します。
- ⑦ ログイン画面で学校から発行された(=ホームルームで配布されたプリントに記載されている) Google アカウントのメールアドレス、およびパスワードを入力します。
  - ※【注意】学校から発行された Google アカウント以外では、クラスに参加できません。 既に別の Google アカウントでログインしている場合は、一度ログアウトしてください。

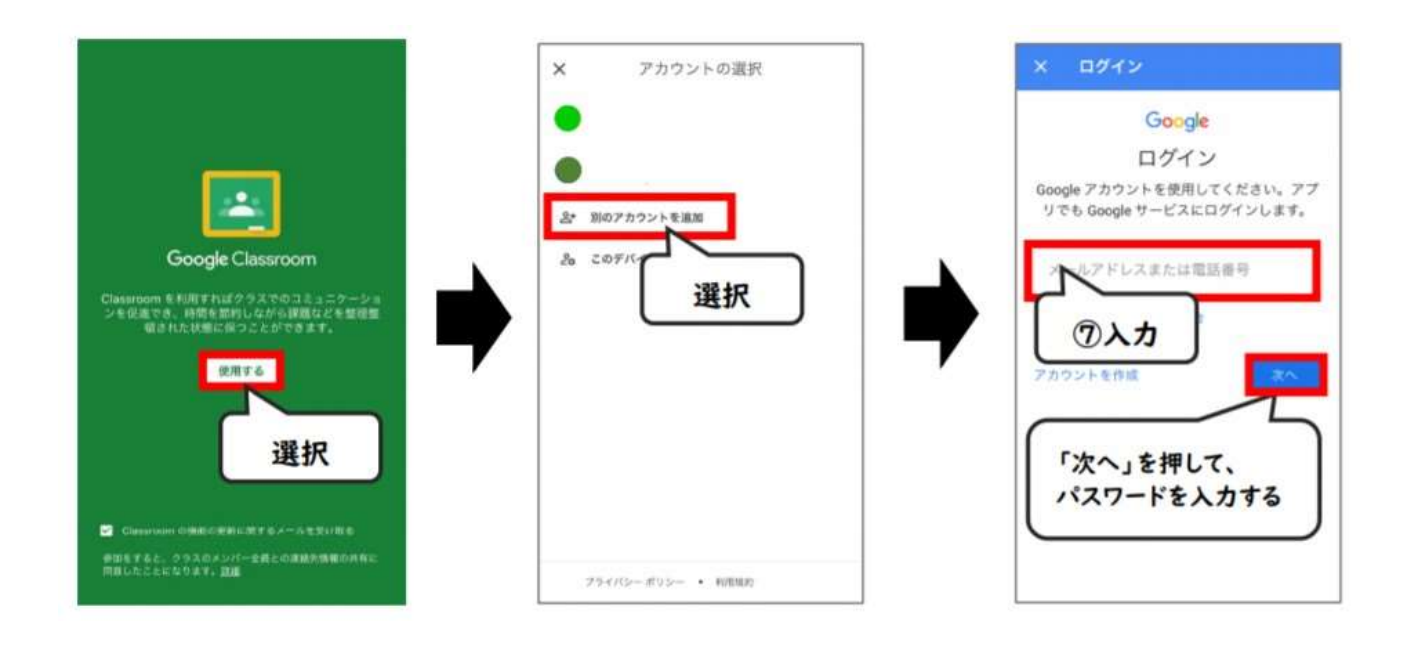

※「Classroom は通知を送信します。よろしいですか?」という画面が出てくる場合があります。 ここでは「許可」を選択し、iPhone 画面に通知が表示される状態にしておくことを推奨します。 ※「役職を選ぶ」画面が出てきた場合は、「生徒側」をクリックしてください。

ひとまず、ここまでの流れを各自の iPhone を用いて確認しておいてください。 後ほど、<u>担任の先生から"クラスコード"が記載されたメールが、Google アカウントのメールアドレス</u> あてに届きます。それに備え、あらかじめ上の①~⑤の手順で「Gmail」 アプリもダウンロードしておく ことを推奨します。アプリを利用すれば、メールをリアルタイムで受信することができます。 ここからは、クラスコードを取得してからの流れです。前もってイメージしておくと良いでしょう。

- ⑧ Classroom にログインした後、画面右下の「+」マークを選択し、「クラスに参加」を選択します。
- ⑨ 取得したクラスコードを入力すると参加可能なクラスが表示されるので、タップして参加します。

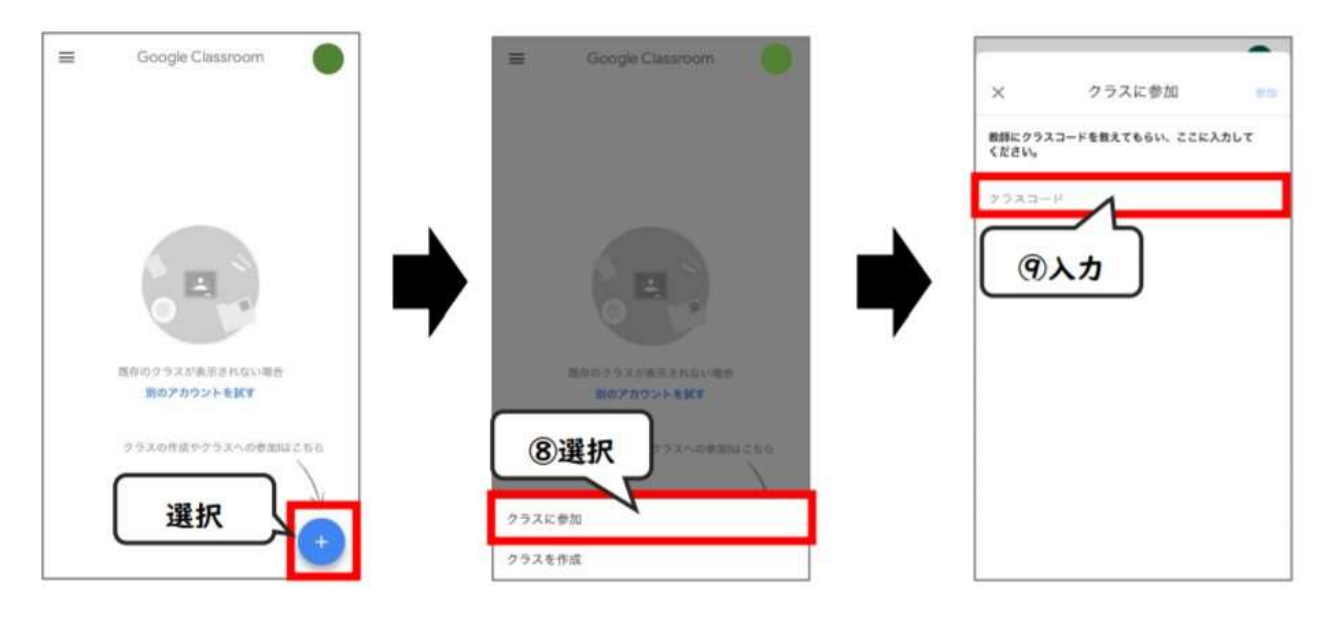

## ※クラスコードは、担任から指示されます。

クラスに参加するまでの流れは以上です。

「ストリーム」と呼ばれる、SNS でいうタイムラインに該当するスペースにメッセージが投稿されたり、 課題がアップされたりするので、小まめに確認してください。